Архивно-поисковая работа по внесению дополнений в Книгу памяти 1941-45 гг. Челябинской области

•Шаг 1. Зайти на сайт «ОБД Мемориал» <u>https://obd-memorial.ru/html/</u>

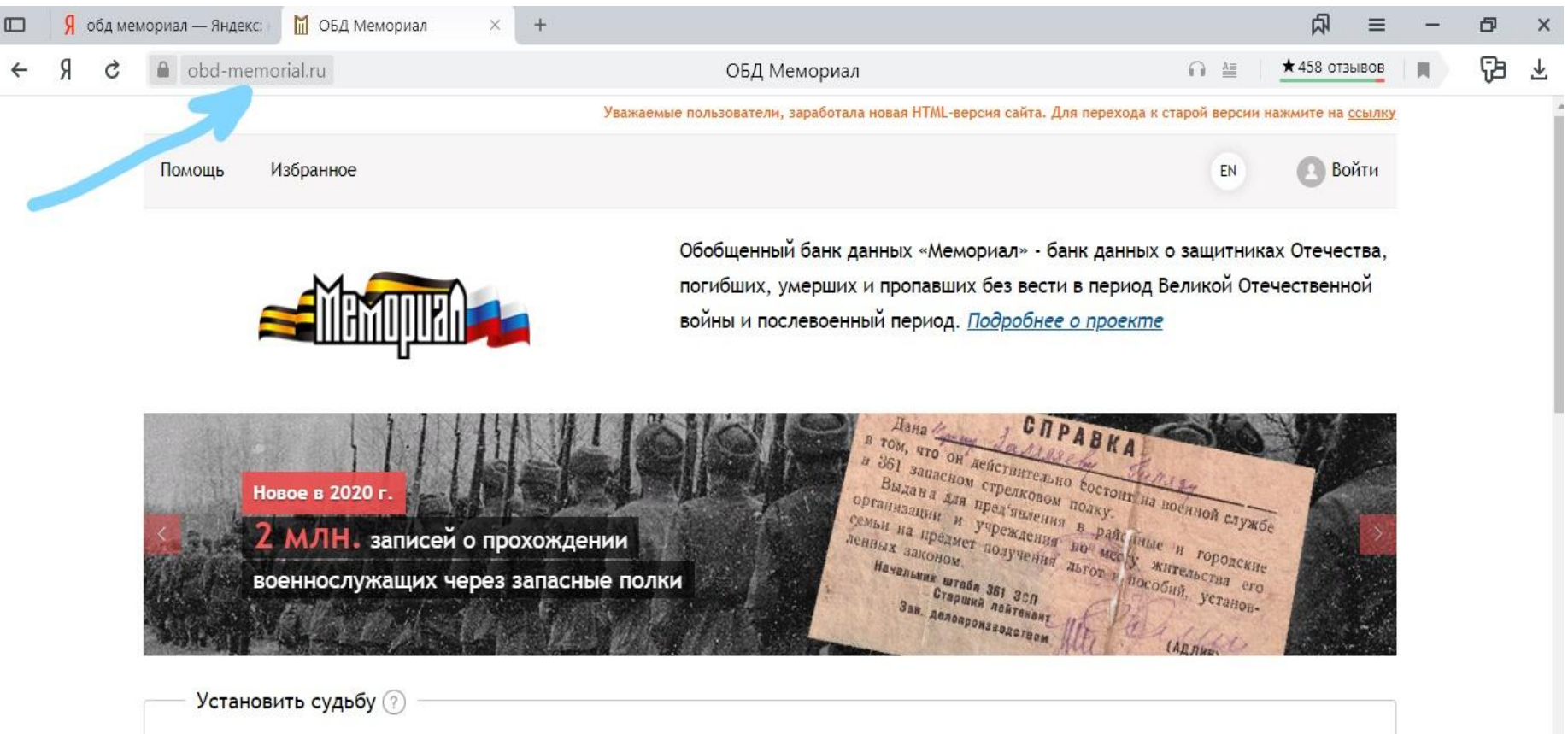

| <b>0</b> 2000 | 14.45   | OTHORTO  | _ |      |   |
|---------------|---------|----------|---|------|---|
| Фамилия       | ИМЯ     | ОТЧЕСТВО | м | 冎    | 0 |
| Прохоров      | Иван    | Петрович | 4 | L.// |   |
| Год рождения  | Звание  |          | - | Ļ    | ۷ |
| 1921          | Ραλοεοŭ | Найти    |   | ٢    |   |

• Шаг 2. С помощью Расширенного поиска выходим на список военнопленных

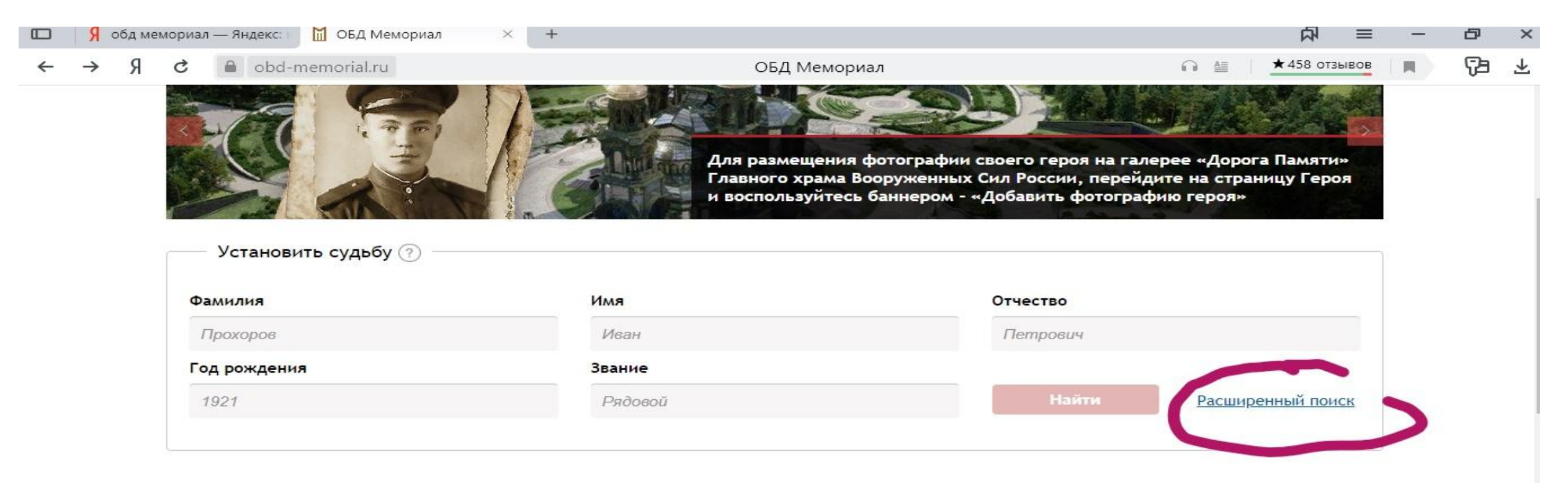

#### Уважаемые соотечественники!

Победа в Великой Отечественной войне досталась нам очень высокой ценой. Судьбы тысяч людей так и остались невыясненными. До сих пор продолжаются поиски мест захоронений погибших воинов. С целью организации работы по увековечению памяти павших защитников Отечества и реализации на практике лозунга «Никто не забыт, ничто н Президент Российской Федерации издал ряд поручений и Указов. В соответствии с Перечнем поручений Президента Российской Федерации от 23 апреля 2003 г. №пр-698 по вопро

• Для этого А) Снимаем все документы

Б) Выбираем только в В документах о военнопленныхВ) Нажать Показать дополнительные поля

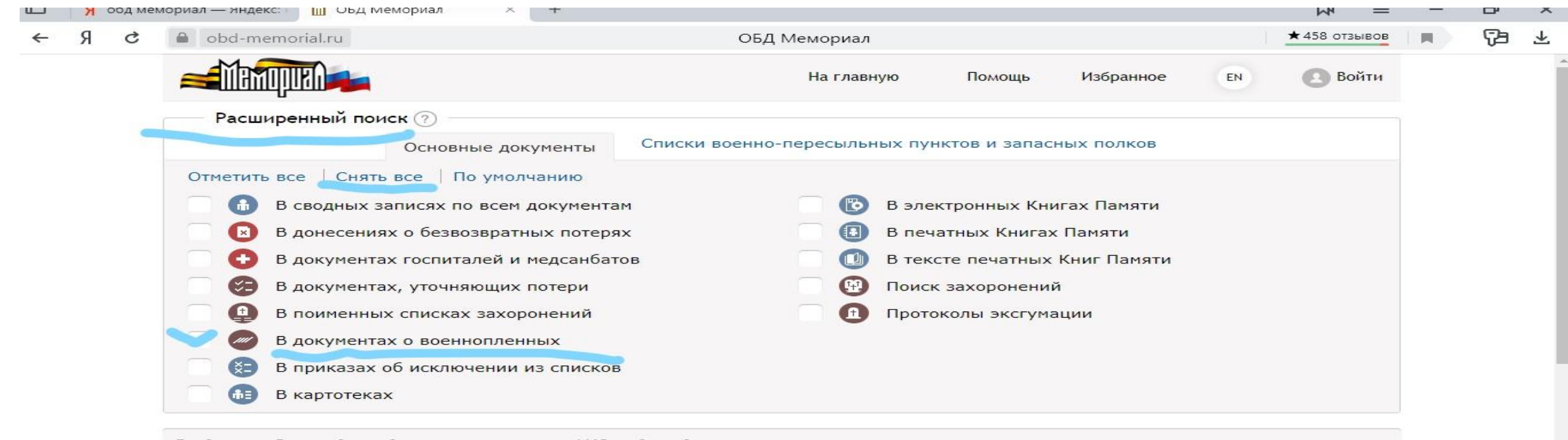

Введите любые сведения для поиска, например: ФИО, год рождения...

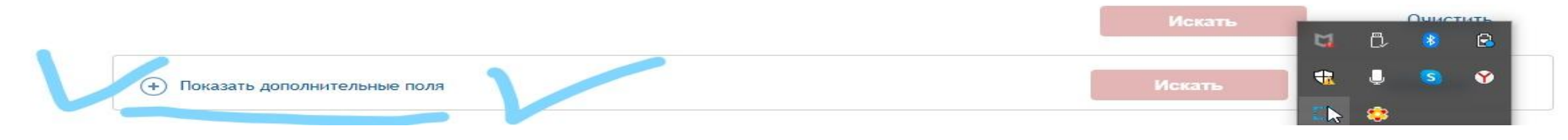

- Г) В графе Место рождения набираем -Челяб\* (проверить- справа должен появиться Полнотекстовый поиск)
- Д) В графе Лагерный номер ставим цифру 5\* (Можно любую другую)
- Е) Нажимаем ИСКАТЬ и получаем результат поиска.

| 🖸 🧏 обд мен      | юриал — Яндекс: 🚺 ОБД Мемориал 🛛 🗙 🖓 | +                                   | 山田                       | - 8 | ×        |
|------------------|--------------------------------------|-------------------------------------|--------------------------|-----|----------|
| <del>с</del> Я с | la obd-memorial.ru                   | ОБД Мемориал                        | ★ 458 отзывов            |     | <u>r</u> |
|                  |                                      |                                     | Искать                   |     |          |
|                  | Фамилия                              | Укажите фамилию                     | Точная фраза             |     |          |
|                  | Имя                                  | Укажите имя                         | Точная фраза 🗸           |     |          |
|                  | Отчество                             | Укажите отчество                    | Точная фраза 🗸           |     | ł        |
|                  | Дата рождения                        | Укажите дату рождения               | Точная фраза 🗸 🗸         |     |          |
|                  | Место рождения                       | Челяб*                              | Полнотекстовый поиск 🗸 🗸 |     |          |
|                  | Последнее место службы               | Укажите последнее место службы      | Полнотекстовый поиск 🗸 🗸 |     |          |
|                  | Воинское звание                      | Укажите воинское звание             | Точная фраза 🗸 🗸         |     |          |
|                  | Лагерный номер                       | _5* ??                              | Точная фраза 🗸           |     | 1        |
|                  | Первичное место захоронения          | Укажите первичное место захоронения | Полнотекстовый поиск 🗸 🗸 |     |          |
|                  | Место пленения                       | Укажите место пленения              | Полноте 🖼 🖏 🚯 🔒          |     |          |
|                  | Лагерь                               | Укажите лагерь                      | Полноте 我 🌷 🔕 🏈          |     |          |
|                  |                                      | 14                                  | 🗮 🙁                      |     |          |

#### • Результат поиска

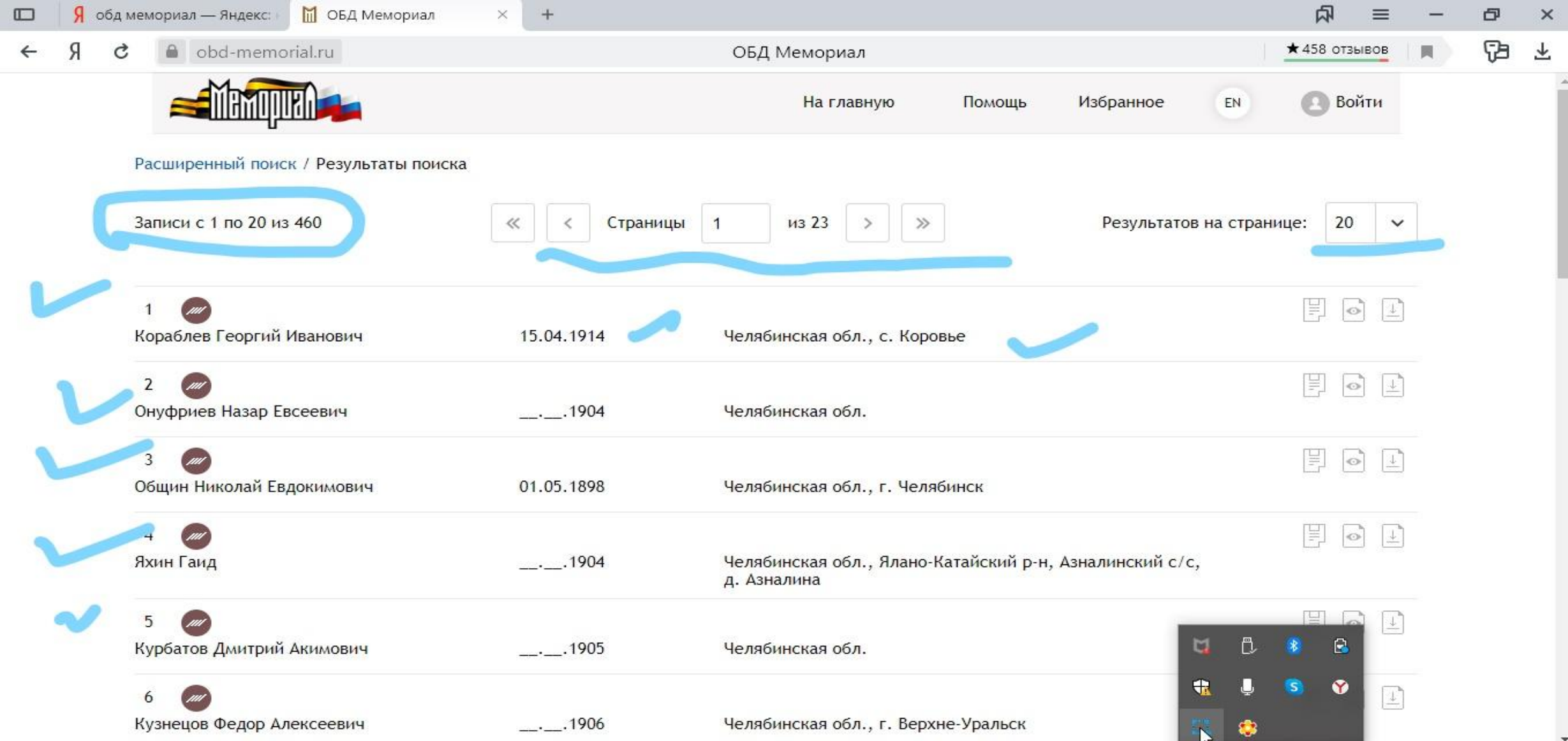

•Шаг 3. Начинаем работать по списку. Открываем страничку военнопленного.

|   | R o | обд ме | емориал — Яндекс: 🛛 🞽 ОБД Мемо                           | риал :: Кораб 🗙        | +                     |                          |               |                                             |                                         | 科          | ≡    | _ | ð          | ×                       |
|---|-----|--------|----------------------------------------------------------|------------------------|-----------------------|--------------------------|---------------|---------------------------------------------|-----------------------------------------|------------|------|---|------------|-------------------------|
| ← | Я   | ç      | la obd-memorial.ru                                       | ОБД Мемори             | иал :: Кораблев Георг | ий Иванович, рядовой : И | нформация о в | оеннопленном                                |                                         | ★ 458 отзы | вов  |   | <b>Ç</b> a | $\overline{\mathbf{A}}$ |
|   |     |        |                                                          |                        |                       | На главную               | Помощь        | Избранное                                   | EN                                      | 🙆 Вой      | ти   |   |            |                         |
|   |     |        | Расширенный поиск / — К резу                             | ультатам поиска        | a                     |                          |               | Следующи                                    | й найденн                               | ый докумен | IT → |   |            |                         |
|   |     | -      | Информация о воен                                        | нопленно               | M                     |                          |               |                                             |                                         |            |      |   |            |                         |
|   |     |        | ID: 91441354                                             |                        |                       |                          |               |                                             |                                         |            |      |   |            | - 1                     |
|   |     |        | Фамилия: Кораблев<br>Имя: Георгий<br>Отчество: Иванович  |                        |                       |                          |               | + После ав<br>сможете<br>дополни<br>информа | вторизации<br>ввести<br>тельную<br>ацию | 1 ВЫ (     | 9    |   |            |                         |
|   |     |        | Ата рождения/возраст. 15.0<br>Место рождения: Челябинска | ая обл., с. Коро       | овье                  |                          |               | 🖒 Добавит                                   | ь в избран                              | Hoe (      | 2    |   |            |                         |
|   |     |        | Дата пленения: 10.09.1941                                |                        |                       |                          |               |                                             | - 1                                     |            |      |   |            |                         |
|   |     |        | Место пленения: Ленинградо                               | ская обл., г. Тер      | рийоки 🤍              |                          |               |                                             | - Cad                                   |            |      |   |            |                         |
|   |     |        | Лагерь: Лагерь № 6, Выборг                               | ~                      |                       |                          |               |                                             | 11 . 11                                 |            |      |   |            |                         |
|   |     |        | Лагерный номер: Vi-5118                                  |                        |                       |                          |               |                                             |                                         |            |      |   |            |                         |
|   |     |        | Судьба: Попал в плен                                     |                        |                       |                          |               | добавит                                     | ь фотогра                               | ФИЮ ГЕРОЯ  |      |   |            |                         |
|   |     |        | Последнее место службы: 25                               | 55 сп 123 сд           |                       |                          |               |                                             | <b>4</b> Ö.                             | 8 🖻        |      |   |            |                         |
|   |     |        | Воинское звание: рядовой                                 |                        |                       |                          |               |                                             | 4                                       |            |      |   |            |                         |
|   |     |        | Название источника донесени                              | и <b>я</b> : Националь | ный архив Финляндии   | і; РГВА                  |               | О проекте<br>Храме В                        |                                         |            | M    |   |            |                         |
|   |     |        | ·                                                        | <b>A</b>               |                       |                          |               |                                             | 💙 🔅                                     |            |      |   |            |                         |

• Шаг 4. Заполняем таблицу «База данных военнопленных» на основе той информации, которую дает ОБД «Мемориал»

База данных военнопленных 1941-1945 гг. призванных из Челябинской области

| ФИО | Лагерь | Лагерный<br>номер | Дата<br>рождения | Место<br>призыва | Место<br>рождения | Воинское<br>звание | Дата<br>пленения | Место<br>пленения | Дата<br>смерти | Могила<br>(если есть) | Есть ли<br>информац<br>ия в Книге<br>памяти |
|-----|--------|-------------------|------------------|------------------|-------------------|--------------------|------------------|-------------------|----------------|-----------------------|---------------------------------------------|
|     |        |                   |                  |                  |                   |                    |                  |                   |                |                       |                                             |
|     |        |                   |                  |                  |                   |                    |                  |                   |                |                       |                                             |
|     |        |                   |                  |                  |                   |                    |                  |                   |                |                       |                                             |
|     |        |                   |                  |                  |                   |                    |                  |                   |                |                       |                                             |

# • Шаг 5. В новом окне открываем сайт Книга памяти Челябинской

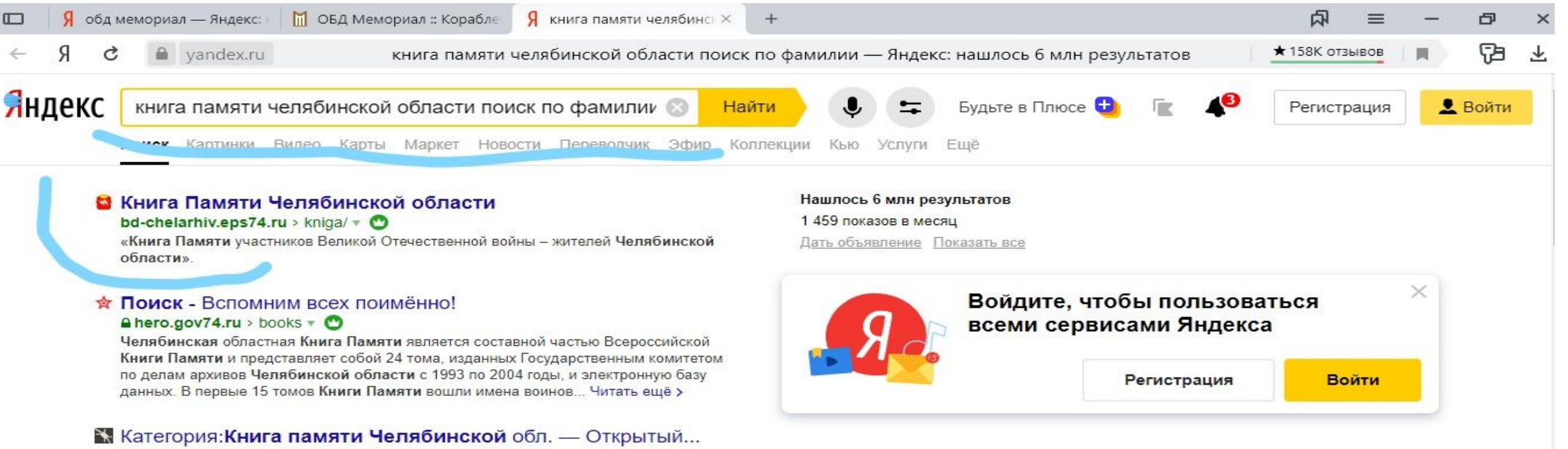

#### aru.openlist.wiki > ...Книга\_памяти\_Челябинской\_обл. •

Поиск по открытому списку жертв политических репрессий в СССР, в котором уже 3 206 692 записи о людях. ... Страницы в категории «Книга памяти Челябинской обл.» Показано 200 страниц из 19 116, находящихся в данной категории. Читать ещё >

#### Книги памяти | Государственный комитет по делам... chelarhiv.ru > htmlpages/Show...Knigipamyati - 📀

Книга Памяти жертв политических репрессий Челябинской области. база данных по документам государственного и муниципальных архивов Челябинской области. Обнаружив в тексте ошибку, выделите её и нажмите Ctrl+Enter, чтобы сообщить нам. Твитнуть. Нравится. Дата публикации: 01 ноября, 2012 [03:41] Дата... Читать ещё >

У 🜔 Мессенджер

M

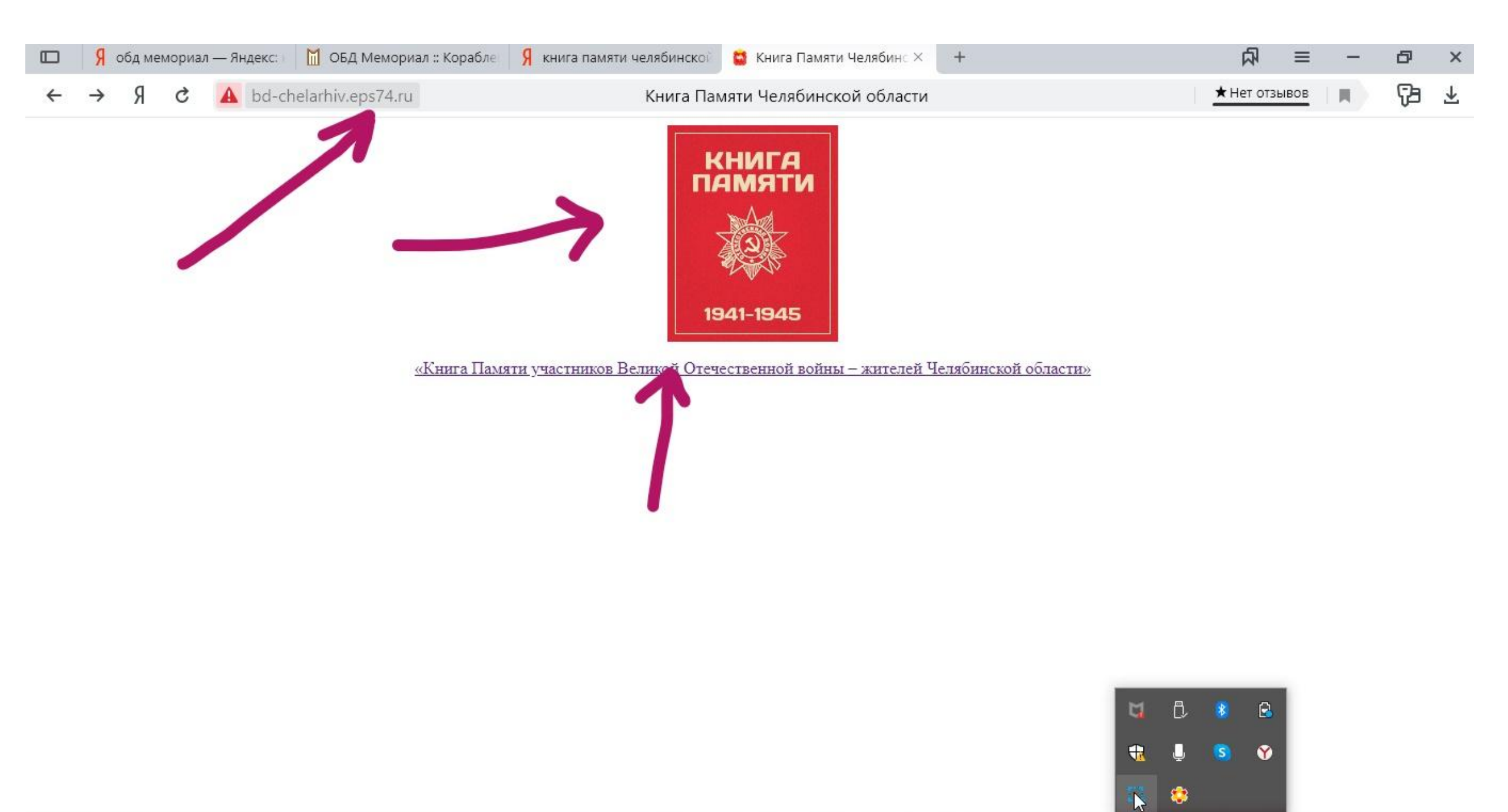

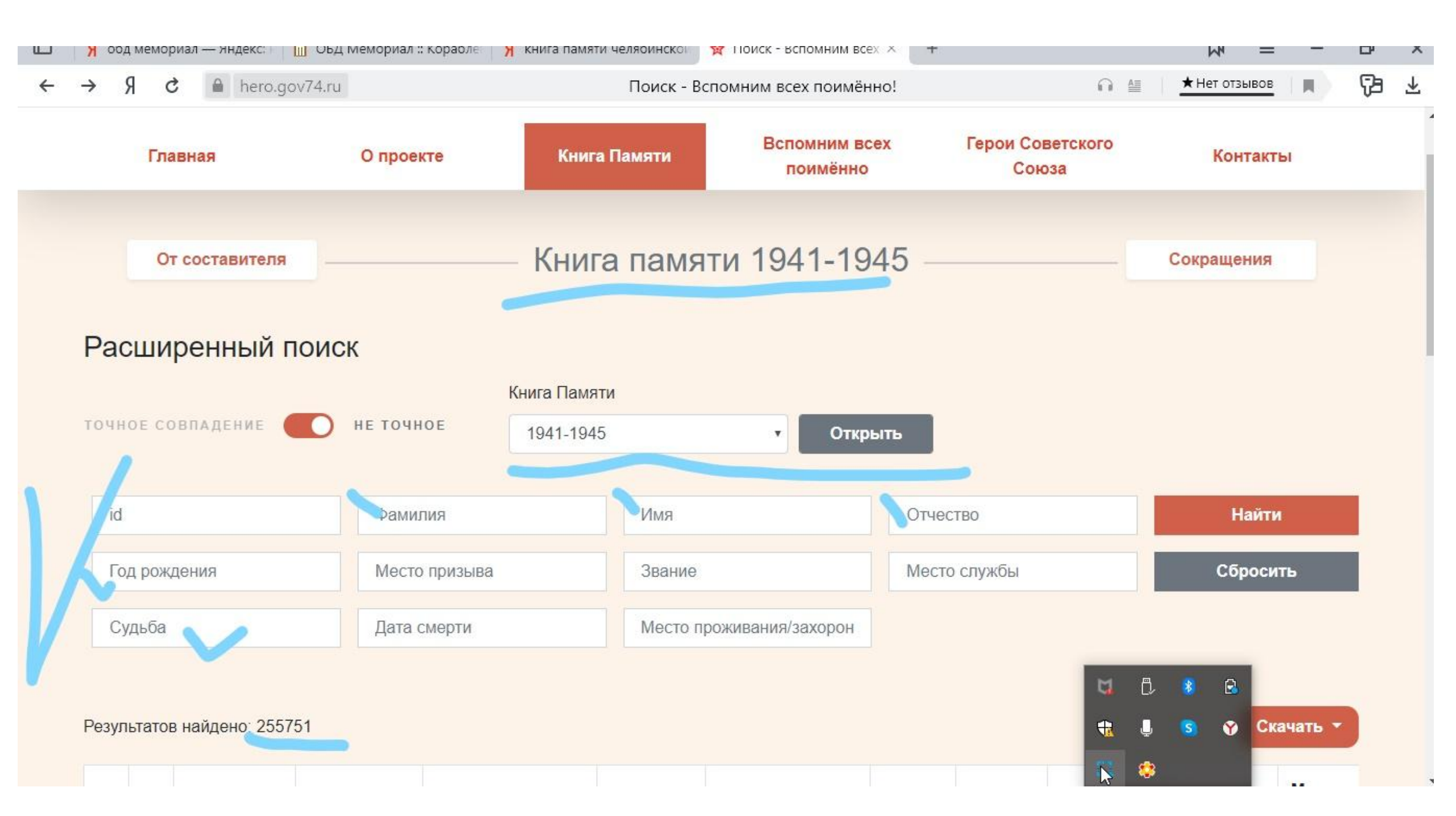

 С помощью Расширенного поиска проверяем наличие сведений о нашем военнопленном. И заносим данные в последний столбец таблицы «База данных военнопленных».

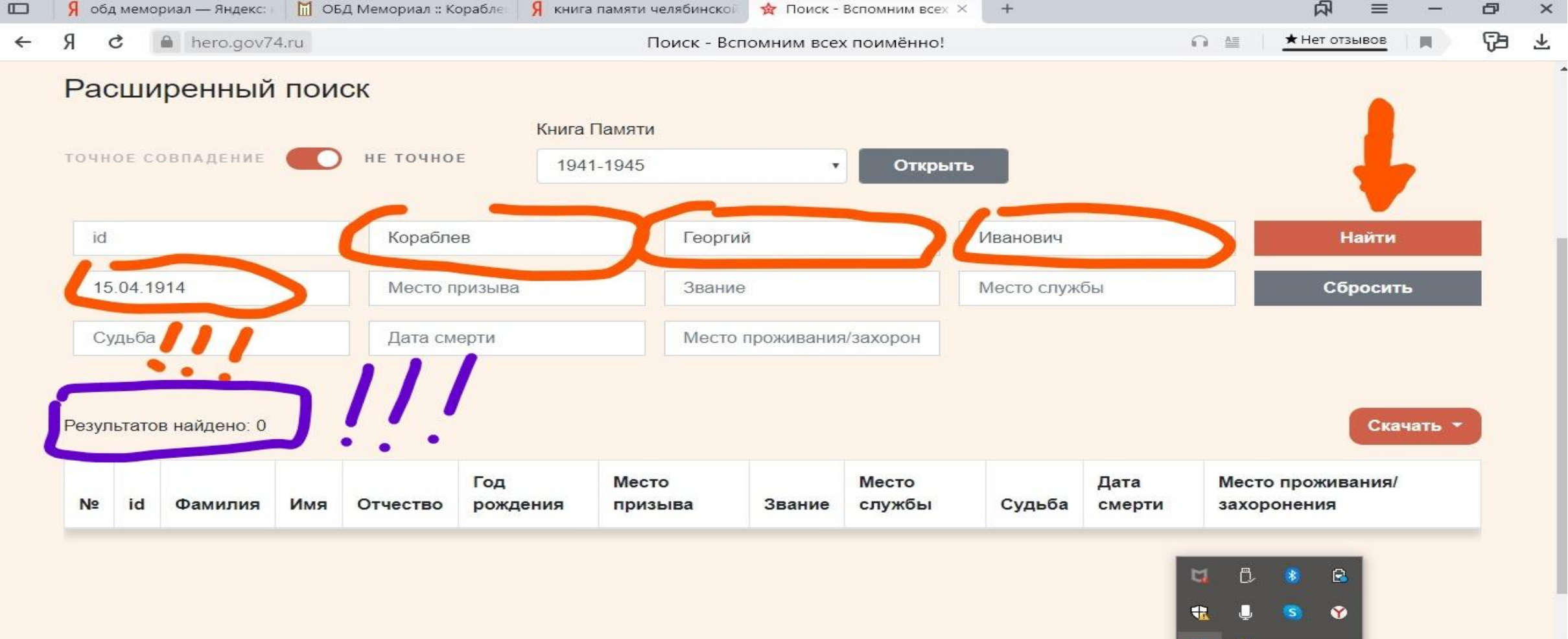